## Checkpoint Natural Language Search

The Natural Language search provides you with the option to enter your search as a question or phrase. Checkpoint will return the most relevant results from your Commentary products that best match the key words you've entered. The Natural Language search is available on the Basic Template which is located on the Research page.

- 1. Click onto the **Research** link.
- 2. Check that the Basic template is selected
- 3. Select the Natural language search type
- 4. For optimal search results, check that the **Browse by** drop-down is set to **Content Type**.
- 5. Enter your search terms into the Keyword(s) field **Note**: These can be in the form of a question or a phrase.
- 6. Click the **Search** button.

Checkpoint will automatically search your Commentary.

| Research Workflow T         | ools Learning                                                       |
|-----------------------------|---------------------------------------------------------------------|
| Search Templates            | Basic                                                               |
| Basic 2                     |                                                                     |
| Cases                       | Keyword(s): Enter search queries as a question or phrase 5 6 Search |
| Legislation / Commentary    | Search Type: 🔿 Terms & Connectors 💿 Natural Language 3              |
| Journals                    | Results Layout: 🔿 Tree of Contents 💿 Document List                  |
| News                        | ♥ Research                                                          |
| Government and Regulatory   | Browse by: Content Type                                             |
| ATO Private Binding Rulings | 4                                                                   |
|                             | <ul> <li>Select all</li> <li>★</li></ul>                            |

Checkpoint will return the top 100 results that best match the key terms entered, along with keyword variations (i.e. depreciate, depreciating, depreciation).

| Search Summary                                                                                             | Select All                                                          |                                                                                                    |  |  |  |  |
|----------------------------------------------------------------------------------------------------|---------------------------------------------------------------------|----------------------------------------------------------------------------------------------------|--|--|--|--|
| Documents matched: 50<br>Search terms: Depreciating<br>asset calculation + (What<br>AND assets AND are AND | 10.3 Deprec Content type: Documents: Document Path:                 | iation Rates : Chapter 10 - Depreciation       Preview         Commentary, New Zealand       Core Tax Acts & Analysis         Tax Acts & Commentary > Topical Commentary > Depreciation > Chapter 10 - Depreciation > 10.3 Depreciation Rates                                                                                                    |  |  |  |  |
| depreciable)                                                                                               | Hit terms in context:                                               | 1. Core Tax Acts & Analysis<br>10.3 Depreciation Rates The Annual Rate Calculating the Depreciation Rate for New Assets Schedule Rates Which Assets Qualify for the Double Declining Balance Method? The<br>Double Declining Balance Method                                                                                                    |  |  |  |  |
| <ul> <li>Original Results</li> </ul>                                                                       |                                                                     | for Aircraft and Motor Vehicles Specified Rates Why a Different Treatment for Certain Aircraft and Motor Vehicles? Depreciation Rates for Assets with High Residual Values Depreciation Rates for Old Assets Special and Provisional Rates Selecting the Appropriate Annual Rate Excluded Depreciable Property Removal of                                                                                                    |  |  |  |  |
| <ul> <li>Back to Previous Step</li> </ul>                                                                  |                                                                     | of asset and the date of purchase. Table 10.1 summarises the annual rates applicable to the main classes of assets now in use. There are now five different classes of annual depreciation rates: Historic Asset Rates : For                                                                                                    |  |  |  |  |
| Filter your Search                                                                                         |                                                                     | rate continues to apply to residential buildings with an estimated useful life of 50 years or more. Specified Rates : For assets that have a specified rate of depreciation that is not<br>calculated (ie, certain aircraft and motor vehicles) (s EE 29 There are only limited circumstances in which a taxpayer who is already using a depreciation rate for an item of                                                                                                    |  |  |  |  |
| + Content Type                                                                                             |                                                                     |                                                                                                    |  |  |  |  |
| + Subject Area                                                                                             |                                                                     |                                                                                                    |  |  |  |  |
| + Product Title                                                                                            | <b>10.2 Calculation of Depreciation : Chapter 10 - Depreciation</b> |                                                                                                    |  |  |  |  |
| + Jurisdiction                                                                                             | Content type:<br>Documents:                                         | Commentary, New Zealand Commentary, New Zealand Commentary, New Zealand Commentary, New Zealand Commentary, Second Second |  |  |  |  |
| + Legislation Title                                                                                        | Hit terms in context:                                               | 2. Core Tax Acts & Analysis                                                                                                    |  |  |  |  |
| + Legislation Type                                                                                         |                                                                     | tax Deductions and rebates Allowable deductions Depreciation Taxation income tax Regimes Depreciation Calculating depreciation 10.2.1 Depreciation Methods There                                                                                                    |  |  |  |  |
| Go                                                                                                    |                                                                     | the cost of the winger machine. (a) straight-line versus Juminishing value section EE 12 permits a taxpayer to <u>depreciable</u> property using the SL, DV, or pool methods.<br>Section EE 12(5) provides that any taxpayer who elects to use either the SL or the DV method in any particular income year for an item of <u>depreciable</u> property may not change methods after filing the return for that income year. However, a taxpayer is permitted in a                                                                                                    |  |  |  |  |

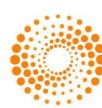

Natural Language can be set as your preferred Search Type.

- 1. Click **Preferences** in the orange toolbar
- Select Natural Language as your Search Type
   Scroll down and click the Update button

| THOMSON REUTERS<br>CHECKPOINT New Zealand V |                                                           |                                                        | ☉ History | Preferences |
|---------------------------------------------|-----------------------------------------------------------|--------------------------------------------------------|-----------|-------------|
| ▲ Research Tools                            |                                                           |                                                        |           |             |
|                                             | Account details                                           |                                                        |           |             |
|                                             | Email                                                     |                                                        |           |             |
|                                             | Timezone                                                  | (UTC+12:00) New Zealand •                              |           |             |
|                                             | General                                                   |                                                        |           |             |
|                                             | Which do you want to be the starting point of Checkpoint? | Home                                                   |           |             |
|                                             |                                                           | ○ Research                                             |           |             |
|                                             |                                                           | ⊖ Tools                                                |           |             |
|                                             | Search Type (applies to Basic Search Template)            | <ul> <li>○ Terms &amp; Connectors</li> <li>2</li></ul> |           |             |
|                                             | 3                                                         | Update                                                 |           |             |

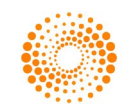